## Interactive Catalogue Installation Instructions

Thank you for downloading Greystone's 2015 Interactive catalogue.

To use Greystone's interactive catalogue, Adobe Acrobat Reader is required.

## Installation on computer:

- 1) Click "Download" link to start the download process. The file size is approximately 100 MB.
- 2) Once download is complete, create a new folder in a convenient location and name "Greystone Catalogue".
- 3) Search system for a file named "2015 Greystone.zip"
- 4) Once located, "right-click" on the zip file and select Open with Windows Explorer.
- 5) A new Windows Explorer window will open and a folder called "2015 Greystone" will be present.
- 6) Move or copy/paste the 2015 Greystone folder to the previously created "Greystone Catalogue" folder.
- 7) Open the 2015 Greystone folder to find the file called "2015 Product Catalog.pdf"
- 8) Double-click the 2015 Product Catalog.pdf file to use the Interactive Catalogue.
- If a desktop shortcut is desired, right-click on the 2015 Product Catalog.pdf file and select: Send to Desktop (Create shortcut)
- 10) The downloaded "2015 Greystone.zip" may be deleted.

## Installation on a Greystone USB Drive:

- 1) Insert the Greystone USB Drive into a vacant USB slot on your computer
- 2) Browse the USB drive and delete any previous versions of Greystone's interactive catalogue.
- 3) Click "Download" link to start the download process. The file size is approximately 100 MB.
- 4) Search system for a file named "2015 Greystone.zip"
- 5) Once located, "right-click" on the zip file and select Open with Windows Explorer.
- 6) A new Windows Explorer window will open and a folder called "2015 Greystone" will be present.
- 7) Move or copy/paste the 2015 Greystone folder to the Greystone USB Drive.
- 8) Open the 2015 Greystone folder to find the file called "2015 Product Catalog.pdf"
- 9) Double-click the 2015 Product Catalog.pdf file to use the Interactive Catalogue.
- 10) The downloaded "2015 Greystone.zip" may be deleted.

This download does not include a Greystone price list. To install a copy please follow the instructions included in the download.

To obtain a copy of Greystone's 2015 price list, or if you have questions about installing our interactive catalogue, please contact your Area Sales Manager.

www.greystoneenergy.com